## information

ビジネスネットバンキング ご利用者様各位

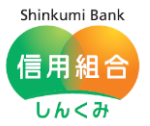

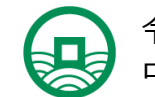

令和3年4月5日 中ノ郷信用組合

## 画面レイアウトの変更について

いつも、中ノ郷信用組合をご利用頂きまして、誠にありがとうございます。

この度、なかのごうビジネスネットバンキング(法人・個人事業主用)では、視認性と操作性の向上を図るため、画面レイアウトを 2021 年 5 月 17 日(月)より変更いたします。

レイアウトの主な変更点は以下及び別紙のとおりです。また、この変更に併せて操作マニュアルの改訂版(第5版)もご用意致しましたので、こちらよりご確認頂けますようお願い申し上げます。

今後も中ノ郷信用組合は、インターネットバンキングのサービス向上を目指して参ります。

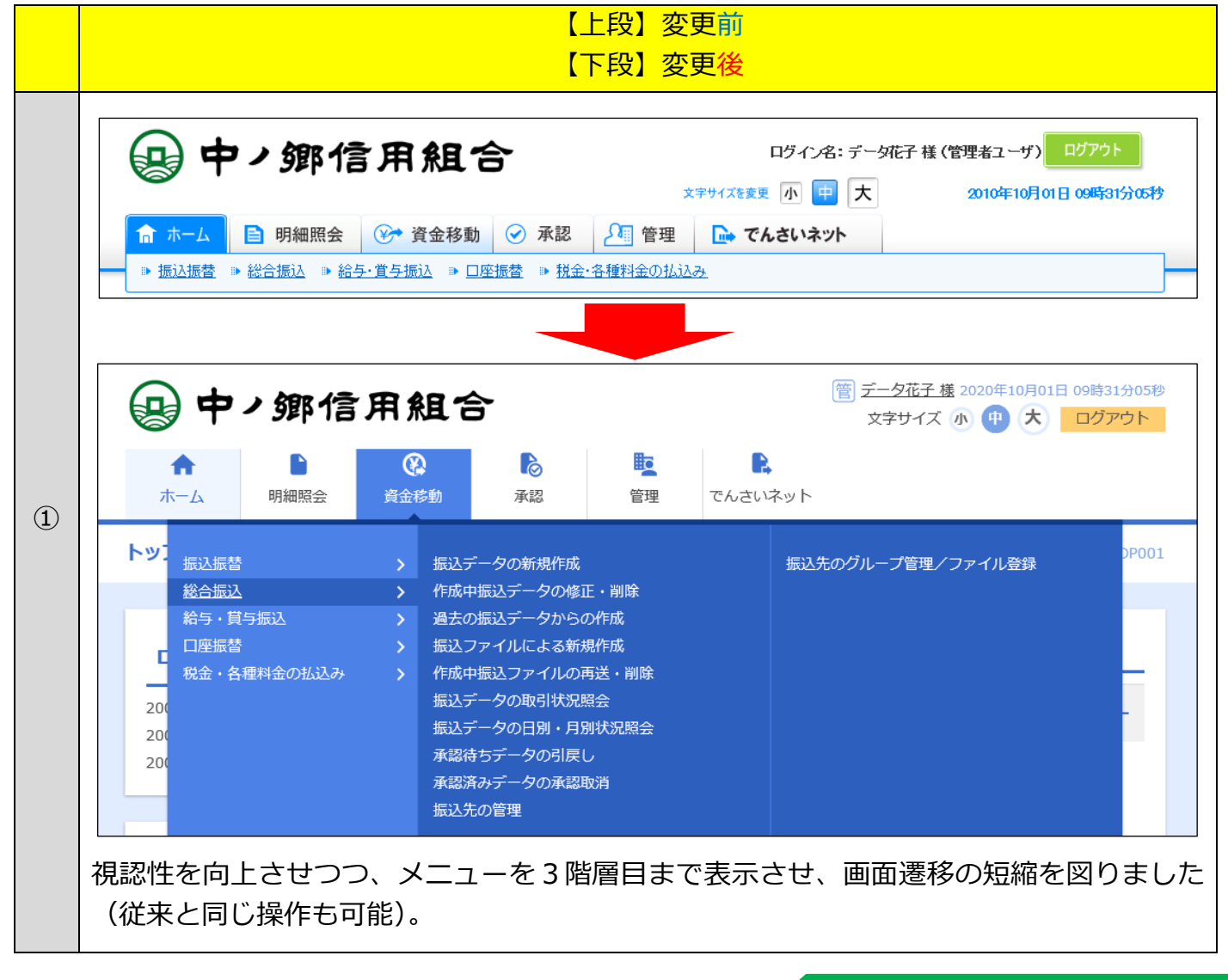

記

## information

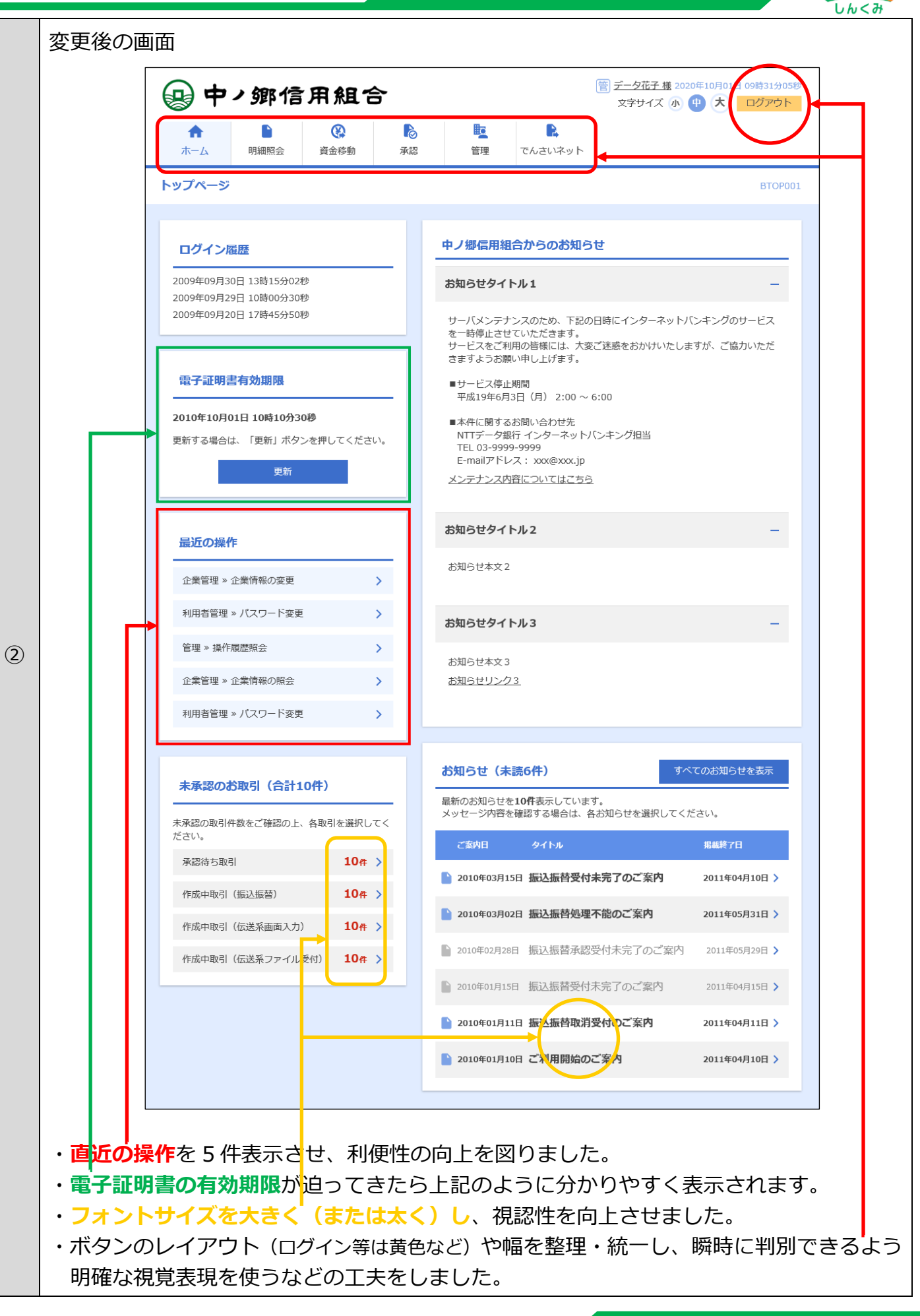

Shinkumi Bank

信用組合

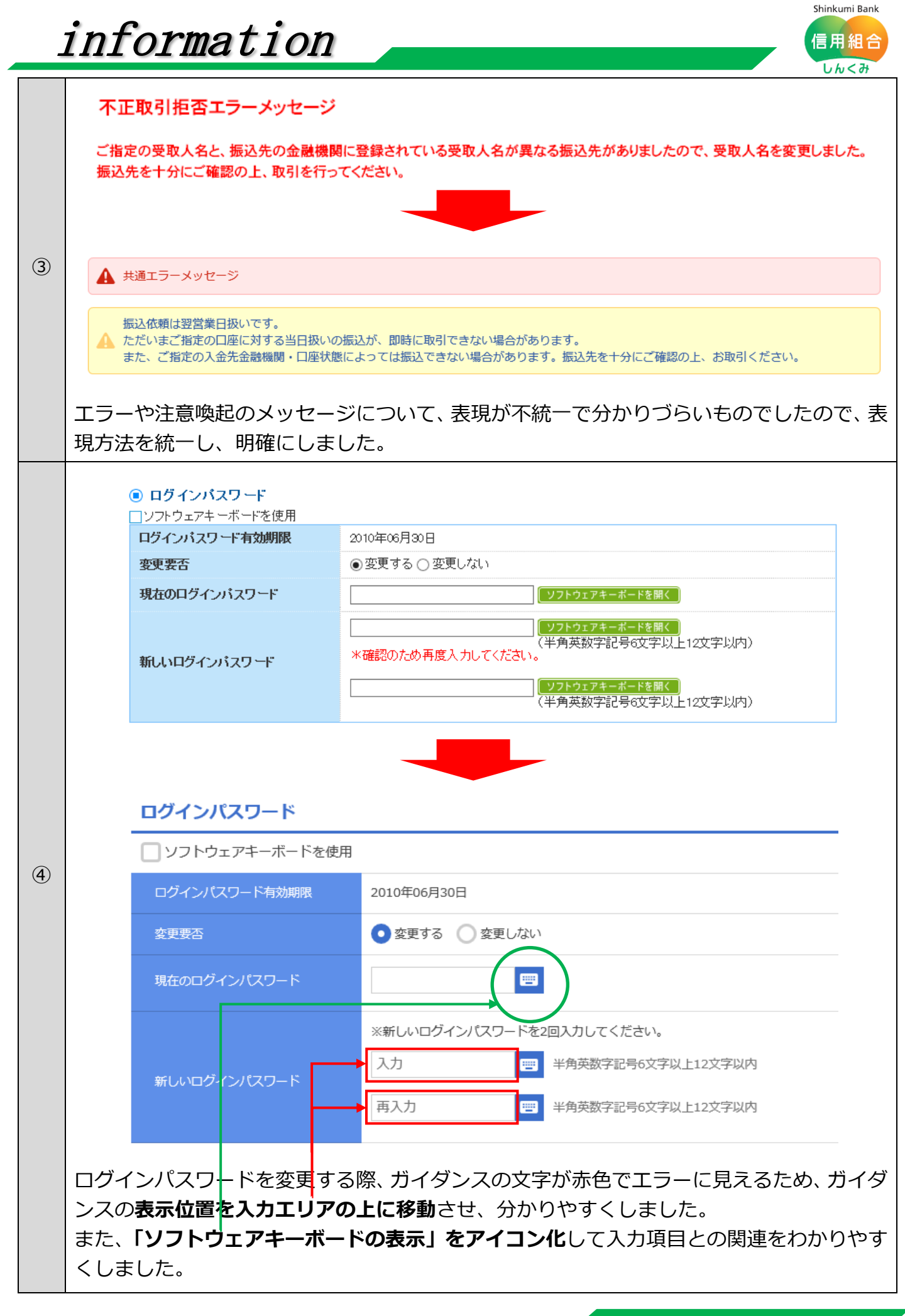

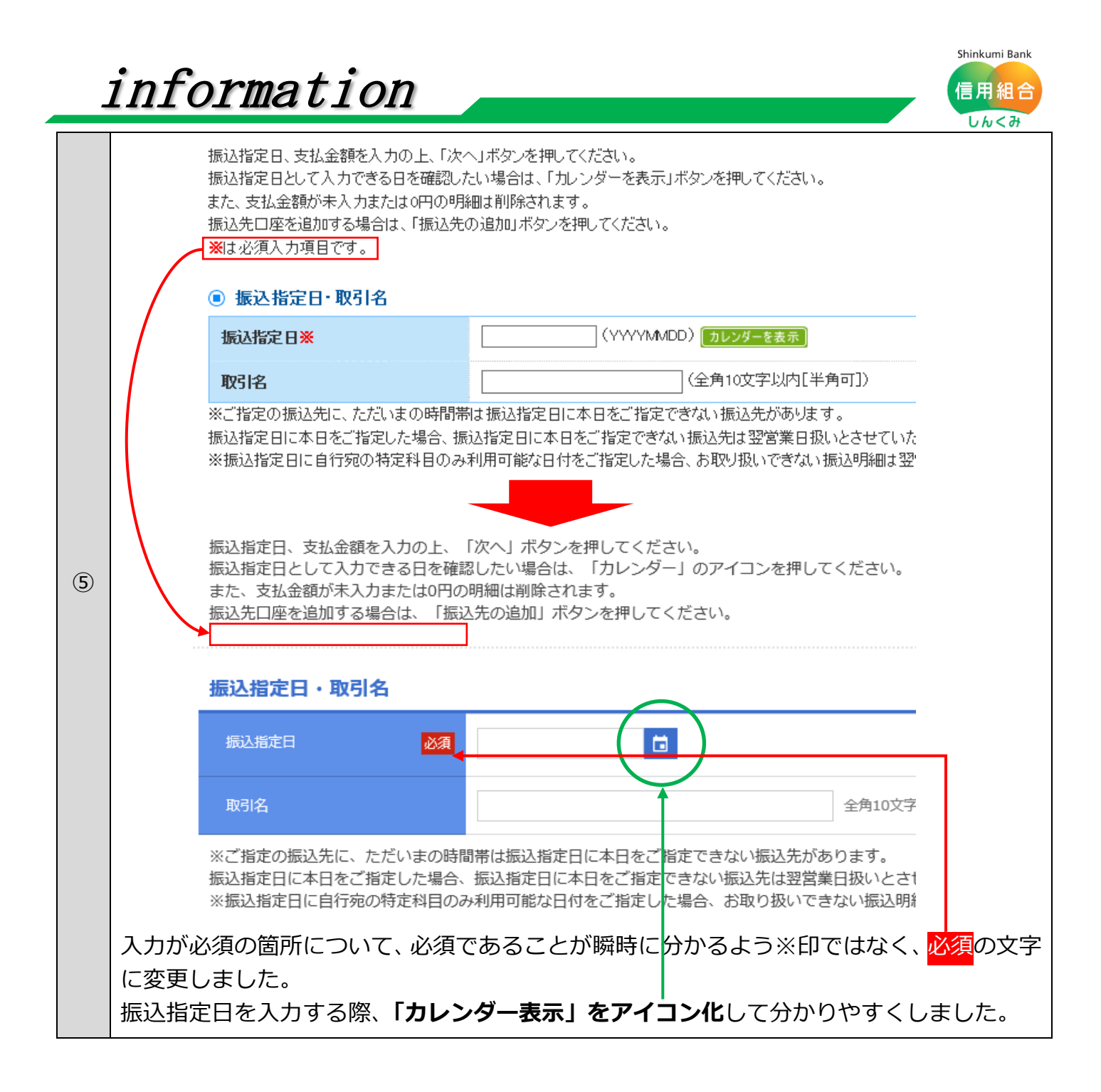

| ť          | ormat                                  | tion                                      |                         |                  |             |                      |
|------------|----------------------------------------|-------------------------------------------|-------------------------|------------------|-------------|----------------------|
|            |                                        | 新しい画                                      | 面(入出金照会                 | でので、「「」」         | ジ           |                      |
| ገ          | 由ノ옓信                                   | 田紹合                                       |                         | Ē                | データ花子 様     | 2020年10月01日 09時31分05 |
| 87<br>1    |                                        | жа с<br>(%)                               | 6                       | R                | 文字サイズ       | 小 (P) (大) ログアウト      |
| 木—         | ム明細照会                                  | 資金移動                                      | 承認 管理                   | でんさいネット          |             |                      |
| 出金明        | 月釉照会 照会和                               | 課                                         |                         |                  |             | BNMR00               |
| 条件指定       | 照会結果                                   |                                           |                         |                  |             |                      |
| ご指定<br>照会編 | 6の条件による照会結果で<br>課を確認の上、以下の[            | です。<br>コ座を支払口座として振込                       | 振替を行う場合は、「振込            | 3振替へ」 ポタンを押して    | ください。       |                      |
| 対象         | 口座                                     |                                           |                         |                  |             |                      |
| 連維         | 洗名                                     | 株式会社大空商事物                                 | ę.                      |                  |             |                      |
| 照会         | : <b>D</b> Æ                           | 青山支店(100) 着                               | 音通 1234567 資金移動用口M      | Ŷ                |             |                      |
| 照会         | 条件                                     |                                           |                         |                  |             |                      |
| 照金         | 対象                                     | すべての明細 すべ                                 | .τ                      |                  |             |                      |
| 照会         | 結果                                     |                                           |                         |                  |             |                      |
| 番号         | (紀算日)                                  | 出金金額(円)                                   | 入金金額(円)                 | 残高(円)            | 取引区分        | 摘要<br>\$\="_00000"   |
| 001        | (2010年04月10日<br>(2010年04月09日)          |                                           | 10,500<br>小切手           | 1,230,401,000    | 欠番          | EDI2002012001DEP     |
| 002        | 2010年04月10日                            |                                           | 30,000                  | 1,230,401,000    | 入金          | EDI3002012001DEP     |
| 003        | 2010年04月10日                            | 30,100                                    |                         | 1,230,401,000    | 取消          |                      |
| 004        | 2010年04月11日                            | 275,210                                   |                         | 1,230,200,500    | 出金          |                      |
|            | 631                                    | 3件<br>325,410円                            | 2件<br>40,500円           | 残高<br>5,000,000円 |             |                      |
| 出金に        | 1999番まで連絡済みです                          | F.,                                       |                         |                  |             |                      |
|            |                                        | <                                         | 前の明細                    | 次の明細 >           |             |                      |
|            |                                        |                                           |                         |                  | NSER-API#€= |                      |
|            |                                        | + + +                                     | t music                 |                  |             |                      |
|            | <                                      | 11-12~                                    |                         |                  |             |                      |
|            |                                        |                                           |                         |                  |             |                      |
| ¢۰s        | インターネットバンキ<br>なかのごうインターキ<br>TEL:012020 | ングの操作方法やサービスに<br>ペットバンキングヘルプデスク<br>21-852 | 関するお問合せは、下記までご          | 連絡ください。          |             |                      |
|            | <受付時間>平日9:<br><休止日>1月1日~               | 00~24:00 / 土日<br>1月3日、5月3日~5月5            | 祝9:00~17:00<br>日、12月31日 |                  |             |                      |
|            |                                        |                                           |                         |                  |             |                      |